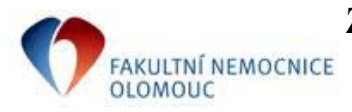

Návod pro uživatele IS

## 1) Všeobecné podmínky pro změnu termínu předanestetického vyšetření.

-klinika je povinna sama přeplánovat předanestetické vyšetření pacientovi, se kterým se na změně dohodne

-uživatel, který provedl změnu termínu v diáři ambulance KAR-ANES, následně pacienta o změně termínu předanestetického vyšetření řádně informuje

-pro změnu termínu platí výjimka, že nemusí být provedena z rozepsaného nálezu, termín je automaticky vložen do dekurzu pacienta po přeplánování žádanky<sup>1</sup>

## 2) Postup při smazání z diáře a následné změně termínu předanestetického vyšetření.

-pacienta, kterému budeme rušit záznam v diáři nebo měnit termín již naplánovaného předanestetické vyšetření vyhledáme v kartotéce a otevřeme "Požadavky pro pacienta"

-vyhledáme požadavek na předanestetické vyšetření, zde výhodně použijeme filtr "Akce", do kterého z přehledu akcí vložíme "ANEST"

-tím získáme pouze naplánovaná předanestetická vyšetření

-klikneme na příslušný požadavek s naplánovaným termínem, tím požadavek otevřeme

-klikneme na záložku Objednávka, v položce "Objednán na:" označíme datum a klávesou DELETE jej smažeme a potvrdíme klávesou ENTER (čas se automaticky smaže) – **tím jsme smazaly objednávku z diáře KAR-ANES**,

-pokud chceme naplánovat nový termín klikneme na ikonu diáře,

-otevře se diář KAR-ANES, ve kterém přeplánujeme vyšetření kliknutím na požadovaný termín,

(diář se automaticky uzavře, termín se přenese do žádanky)...

-po uzavření objednávky se text o přeobjednání automaticky přenese do dekurzu pacienta

-graficky znázorněný postup je uveden níže

<sup>&</sup>lt;sup>1</sup> POZOR: toto se týká pouze změny termínu předanestetického vyšetření, prvotní naplánování musí být uvedeno v nálezu

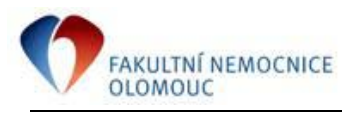

## 3) Graficky znázorněný postup v NIS-MEDEA.

 pacienta, kterému budeme plánovat předanestetické vyšetření vyhledáme v kartotéce a otevřeme "Požadavky pro pacienta"

| 🗈 Ambulance: (ORT-AMB) ORT Ambulance - přihlázen: Sprave (BK)  |                                       |                         |        |                       |                           |                    |               |                   |   |
|----------------------------------------------------------------|---------------------------------------|-------------------------|--------|-----------------------|---------------------------|--------------------|---------------|-------------------|---|
| Pacient Ambulantní karta                                       | <u>C</u> entrální kart                | a 7_sk Di               | a Se   | stavy Služby Zo       | <u>b</u> razit <u>N</u> á | pověda             |               |                   |   |
| 🖆 🏹 🎢 🎇 🗋                                                      | Dg. 📴 🗖 📴                             | i 🖞 🖁 🧭 🦄               | 16     | ا 🖪 🗠 🖻 🖉             | • 1 2                     | . 🖉 🤷              | 🗠 💰 🖍         | s 🏷 📲             | 1 |
| Karty: O Všechny O V čekárr                                    | në 💿 Aktivní 🔘 😕                      | 1 im S                  | nzáři: | KB - kostní banka 👒   | Dopl. filtr:              |                    |               |                   |   |
| Příjmení a jméno                                               | Plane číslo                           | Poslední vyšetrer Disp. | Kap 🖪  | Příjmení:             | AAAtesto                  | vací               |               |                   |   |
| Aaa Nový Pacient                                               | 010100/5201                           | 20.06.13 21:18          |        | Jméno:                | Pacient                   |                    |               |                   |   |
| Aaatestovaar Pacient                                           | 511111/1113                           | 12.06.13 09:42 D        |        | t Titul:              | Ing.                      |                    |               |                   |   |
|                                                                | ·                                     | 26.09.07 10:46          |        | Rodné příjmení:       | NEHOSPI                   | TALIZO             | VAT IIIII     |                   |   |
|                                                                | ,                                     | 25.10.11 09:40          |        | Narození:             | 11.11.195                 | 51                 |               |                   |   |
| · ·                                                            |                                       | 06.04.12 13:54          |        | Bydliště:             | Na Výslun                 | ní 777, S          | udkov, 788 2  | 21, tel. 77       |   |
| · · · · · · · · · · · · · · · · · · ·                          |                                       | 06.02.13 08:07          |        | Bodné číslo:          | 511111/1                  | 113 Č              | chorobonisur  | 000000            |   |
| · · ·                                                          |                                       | 03.05.13 12:34          |        | Č pojižtěnce Poj      | 51111111                  | 12                 | chorobophoa.  | 400               |   |
|                                                                |                                       | 22.05.13 12:31          |        | Základní da :         | M17.1 I                   | in á nrim          | áraí constrá  | 400               |   |
| · · · · · · · · · · · · · · · · · · ·                          |                                       | 15.02.08 11:20          |        | Zakiadni og.:         | M17.1 J                   |                    |               |                   |   |
|                                                                |                                       | 04.01.08 12:38          |        | Usetrujici lekar:     |                           |                    |               |                   |   |
| · · · · · · · · · · · · · · · · · · ·                          |                                       | 04.06.09 10:06          |        | Založení:             | 24.05.07                  | 09:38              | Správce       |                   |   |
|                                                                | · · · · · · · · · · · · · · · · · · · | 25.08.10 10:56          |        | Archivace:            |                           | :                  |               |                   |   |
|                                                                |                                       | 15.09.04 22:33          |        | Poslední vyšetření:   | 12.06.13                  | 09:42              |               |                   |   |
|                                                                | ſ                                     | 07.03.13 11:13          |        | Praktický lékař:      | MUDr.Hai                  | ška, Hrn           | čířská 15, Šu | u blevnu          |   |
|                                                                | r'                                    | 08.10.12 13:01          | 4      | Navštívený lékař:     |                           |                    |               |                   |   |
| ··· · ·                                                        |                                       | 29.06.12 11:53          |        | Důvod návštěvy:       |                           |                    |               |                   |   |
|                                                                |                                       | D 7/20 -                | 6      | Dispenzarizace:       |                           |                    |               |                   |   |
|                                                                |                                       | Hozsint s               | eznam  | المتحادث فمتا         | Nenčeime                  | novával            | nehosnitali   | Towat III         |   |
|                                                                |                                       |                         | _      | Jine udaje:           | webi eline                | novavat            | , nenospitali | zovat m           |   |
| Zavřít                                                         |                                       |                         | F      | Poplatky N <u>á</u> v | štěva                     | Zal <u>o</u> žit k | Otev          | řít <u>k</u> artu |   |
| Výběr: vypsáním poč. znaků; Řazení: kliknutím na název sloupce |                                       |                         |        |                       |                           |                    |               |                   |   |

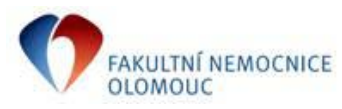

-vyhledáme požadavek na předanestetické vyšetření, zde výhodně použijeme filtr "Akce", do kterého z přehledu akcí vložíme "ANEST"

|   | P | ožadavky p          | oro - A | aatest  | vací Pacient         | 5111111113            | ZP: 400 O  | RT-  | AMB od 24.0          | 05.07 -         | přihláše  | n: Správce (BK)          |              |                |
|---|---|---------------------|---------|---------|----------------------|-----------------------|------------|------|----------------------|-----------------|-----------|--------------------------|--------------|----------------|
|   | l | <b>R</b>            | X       | 3 6     | <b>t</b> m y         |                       |            | P    | lánování příjm       | nu na op        | peraci    | Třídit dle data: 🧕       | Zadání       | 🔘 Na kdy       |
|   |   | Filtr: ⊚ <u>∨</u> ≩ | šechny  | 🔘 Po    | a <u>d</u> ované 🔘 ( | D <u>bj</u> ednané (( | ) Vykonané | 0    | <u>S</u> tornované ( | ) <u>Z</u> e v: | šech slei | dování 🔘 <u>M</u> EDIX   | Akce         | ANEST          |
|   |   |                     |         |         |                      |                       |            |      |                      |                 |           | Sez                      | nam poža     | u ú            |
|   | Ρ | T Datum             | Čas     | Požad   | val                  | Akce                  | Na odd.    | Na   | kdy od               | do              | Upřesn    | ění                      |              | Urgentní in    |
| 0 |   | 20.06.13            | 22:43   | Správe  | e (BK)               | ORT-Oper              | ORT-OPS    | 08.  | 06.13 09:00          | 10:00           |           |                          |              | test 23        |
| 0 |   | 20.06.13            | 22:41   | Sprá    | (BK)                 | ORT-Oper              | ORT-OPS    | or , |                      |                 | 1         |                          |              |                |
| 0 |   | 12.06.13            | 12:18   | Správe  | e (BK)               | ANEST                 | KAR-ANES   | 1    | Prehled ako          |                 |           |                          |              |                |
| s |   | 16.03.12            | 09:11   | Doležel | Michal               | ORT-Oper              | ORT-OPS    |      |                      |                 | £ Vy      | brat Třídit d            | lle 🔘 Kódu   | 🔘 Názvu 🔘 Ty   |
| P |   | 24.05.11            | 09:32   | Doležel | Michal               | ORT-ORTV              |            |      | ORT                  |                 |           | 🗸 💿 Všechny 🔘            | Ze stanice 🥘 | ) MEDIX 🔘 MEDI |
| P |   | X 15.03.11          | 09:36   | Správc  | e (BK)               | ORT-RTG               | ORT        |      | Kód                  |                 | Název     |                          |              |                |
| 0 |   | 20.12.10            | 13:12   | Kalinov | á Bronislava         | ORT-Oper              | ORT-OPS    | 2    | AG_CRTG              |                 | Angiog    | grafie - Centrální RTG   |              |                |
| 0 |   | 13.12.10            | 14:35   | Dostál  | Jaroslav             | ORT-ORTV              |            | 1    | ANEST                |                 | Předa     | nestetické vyšetření     |              |                |
| s |   | 22.09.10            | 09:56   | Správc  | e (BK)               | ORT-Oper              | ORT-OPS    |      | BIO PATY             |                 | Vys. D    | ioptického mat. (průpis) |              |                |
| Р |   | 08.08.10            | 16:51   | Čechov  | /á Ivana MUD         | _KONZ_                | FAA        |      | CT_CRTG              |                 | CT vy     | šetření - Centrální RTG  |              |                |

-tím získáme pouze naplánovaná předanestetická vyšetření -klikneme na příslušný požadavek s naplánovanýn termínem, tím požadavek otevřeme

| 1. | P   | ožadavky j                            | pro - A | aatestovací Pacient | 5111111113            | ZP: 400 O  | RT-AMB   | od 24.0  | ا 5.07 -        | přihlášen: Správce (BK)                 |              |
|----|-----|---------------------------------------|---------|---------------------|-----------------------|------------|----------|----------|-----------------|-----------------------------------------|--------------|
|    | l   | i i i i i i i i i i i i i i i i i i i |         | s Ri 🗖 🖷 🖌          |                       |            | Plánová  | ní příjm | u na op         | oeraci 🏾 Třídit dle data: 💿 Zadání 🤅    | ) Na kdy     |
|    |     | Filtr: 🔿 va                           | šeebru  | 🔿 Požodovoná 🔿      | Obiodooná 🥖           | Mukana     | Ctorno   | uaná @   | Zauž            | česk sladoućní 🔿 MEDIV 🛛 🕅 Akce         | ANEST        |
|    |     | на. 🕑 <u>v</u>                        | secriny |                     | o <u>o</u> jeunane (( | y vykona e |          | varie (  | J <u>∠</u> e v: | Seznam požada                           | vků          |
|    | P 1 | Datum                                 | Čas     | Požadoval           | Akce                  | Na odd.    | Na kdy   | od       | do              | Upřesnění                               | Urgentní inf |
| 0  |     | 12.06.13                              | 12:18   | Správce (BK)        | ANEST                 | KAR-ANES   | 19.06.13 | 09:00    |                 | Žádám o vyšetření: předoperační aneste: | zioli        |
|    |     |                                       |         |                     |                       |            |          |          |                 |                                         |              |
|    |     |                                       |         |                     |                       |            |          |          |                 |                                         |              |
|    |     |                                       |         |                     |                       |            |          |          |                 |                                         |              |
|    |     |                                       |         |                     |                       |            |          |          |                 |                                         |              |
|    |     |                                       |         |                     |                       |            |          |          |                 |                                         |              |
|    |     |                                       |         |                     |                       |            |          |          |                 |                                         |              |
|    |     |                                       |         |                     |                       |            |          |          |                 |                                         |              |
| -  |     |                                       |         |                     |                       |            |          |          |                 |                                         |              |
| -  |     |                                       |         |                     |                       |            |          |          |                 |                                         |              |
| -  |     |                                       |         |                     |                       |            |          |          |                 |                                         |              |
| -  |     |                                       |         |                     |                       |            |          |          |                 |                                         |              |

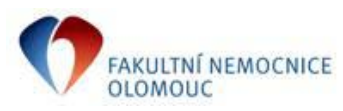

Návod pro uživatele IS

-klikneme na záložku Objednávka, v položce "Objednán na:" označíme datum a klávesou DELETE jej smažeme a potvrdíme klávesou ENTER (čas se automaticky smaže) – **tím jsme smazaly objednávku z diáře KAR-ANES**, -pokud chceme naplánovat nový termín klikneme na ikonu diáře,

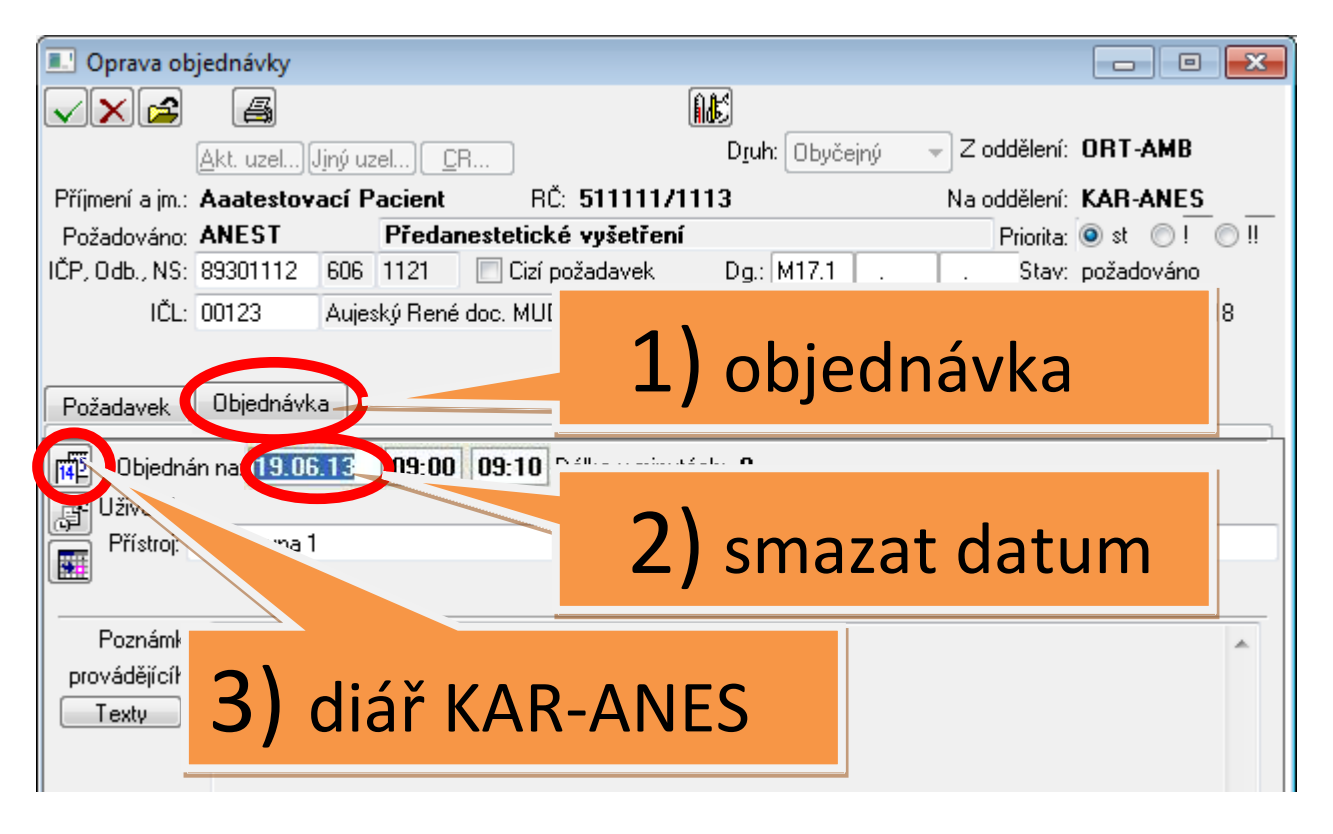

-otevře se diář KAR-ANES, ve kterém přeplánujeme vyšetření kliknutím na požadovaný termín, (diář se automaticky uzavře, termín se přenese do žádanky)...

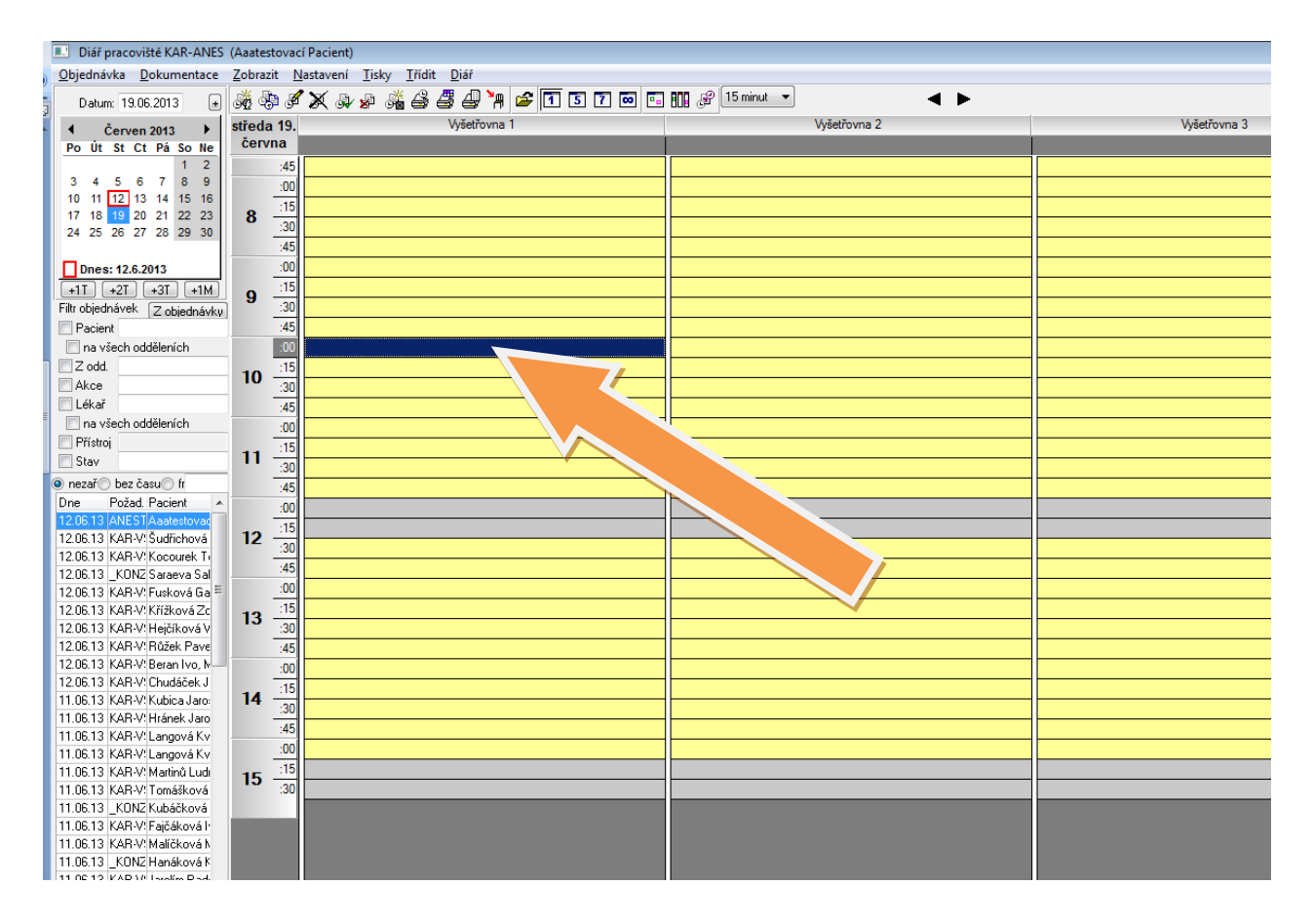

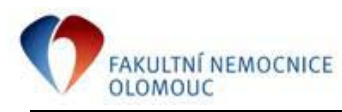

Návod pro uživatele IS

-po uzavření objednávky se text o přeobjednání automaticky přenese do dekurzu pacienta

|   | 🕘 Karta - Aaa Nový Pacient 0101001294 ZP: 400 ORT-AMB od 18.02.12 č. karty:2282935 - přihlášen: Správce (BK)                        |
|---|----------------------------------------------------------------------------------------------------|
| 0 | <u>D</u> bálka <u>C</u> entrální karta O <u>r</u> dinace <u>V</u> ýsledky <u>D</u> iář Úč <u>e</u> t T <u>i</u> sky S <u>l</u> užby |
| 1 | Ϋ E Dg. 🔤 🖓 🗃 🖉 🐝 🖤 🕪 🐺 🗖 👬 鰢 📾 🧆                                                                                                   |
| 1 | CAVE: ne 🔷 Povrch těla (m2) = 1,88 ; BMI= 27,99 ; Výška= 168 ; Váha= 🖕 Infekce                                                      |
| 1 | Nález ze duc. N 20.06.2013 21:39 ★ ▲ ▲ ▶ ▼ Přilona ▼ Tisk s hlavičkou                                                               |
|   | Objednán na 26.06.13 - 10:30 Předanestetické vyšetření -                                                                            |
|   |                                                                                                    |
|   | Zapsal: Správce (BK) 20.00.13 21:00                                                                                                 |
|   | Diagnózy:                                                                                                    |
|   | M2506 Hemartros: bérec                                                                                                    |
|   | M2500 Hemarios, berec                                                                                                    |
|   | Zapsal: Správce (BK) 20.06.13 21:41                                                                                                 |
|   |                                                                                                    |

|                                           | Zprávy                                                   | - Aaa Nový Pa   | acien | t 010100129   | 04 ZP: 400  | ORT-AMB      | od 18.02.1       | 2 - přihlášen: Správce (BK)                 |  |  |
|-------------------------------------------|----------------------------------------------------------|-----------------|-------|---------------|-------------|--------------|------------------|---------------------------------------------|--|--|
|                                           | 4                                                        | Přidat          | Op    | ravit Po      | depsal Stor | noval Přístu | <b>p</b> Příloha | a DÚdržba Export Přehled Zpřístu            |  |  |
| Τř                                        | ídit dle: 🧕                                              | ) data založení | () c  | lata ukončeni | í 🔘 typu z  | právy 🔘 od   | dkud             | ZEP 🔲 Z kliniky 📄 Ze všech sl. 🔲 Stornované |  |  |
| Typ: všechny 👻 Skupiny: Všechny skupiny 👻 |                                                          |                 |       |               |             |              |                  |                                             |  |  |
| >>                                        | PTE                                                      | D Založena      | υz    | Z Zapsána     | Zapsal      | Odkud        | Sledování        | Název zprávy                                |  |  |
|                                           | n                                                        | 20.06.13        | U     | 20.06.13      | 61502       |              |                  | Nález                                       |  |  |
|                                           | n                                                        | 20.06.13        | U     | 20.06.13      | 61502       |              |                  | Ambulantní nález                            |  |  |
|                                           | n                                                        | 20.06.13        | U     | 20.06.13      | 61502       |              |                  | Ambulantní nález                            |  |  |
|                                           | n                                                        | 24.05.13        | U     | 24.05.13      | 37706       |              |                  | Ortopedické vyšetření                       |  |  |
|                                           | n                                                        | 05.04.13        | U     | 05.04.13      | 12413       |              |                  | Ortopedické vyšetření                       |  |  |
|                                           | n                                                        | 03.01.13        | U     | 03.01.13      | 12413       |              |                  | Ortopedické vyšetření                       |  |  |
|                                           | n                                                        | 21.12.12        | U     | 21.12.12      | 12413       |              |                  | Nález                                       |  |  |
|                                           | n                                                        | 03.12.12        | U     | 03.12.12      | 12413       |              |                  | Ortopedické vyšetření                       |  |  |
|                                           | n                                                        | 00.10.12        | U     | 09.10.12      | 12413       |              |                  | Neice                                       |  |  |
|                                           |                                                          |                 |       |               |             |              |                  |                                             |  |  |
|                                           | Objednán na 26.06.13 - 10:30 Předanestetické vyšetření - |                 |       |               |             |              |                  |                                             |  |  |
|                                           |                                                          |                 |       |               |             |              |                  |                                             |  |  |
|                                           | Zapier Spravce (DK) 20.06.15 21:36Diagnozy:              |                 |       |               |             |              |                  |                                             |  |  |

Zpráva ze dne: 20.06.13 21:41 Zapsal: Správce (BK)

ľ